### Activer WMI sur Windows 7, 8 & 10

### Activer les accès distants à WMI (toujours nécessaire)

Il s'agit ici de donner les droits d'accès distants au compte utilisateur qui sera utilisé par ESIA afin d'accéder aux données WMI. Pour cela :

Rendez vous dans « Gestion de l'ordinateur » (ou saisissez la commande « wmimgmt.msc ». Puis, Déroulez « Services et applications » pour pouvoir faire un clic droit sur « Contrôle WMI » et cliquez sur « Propriétés ».

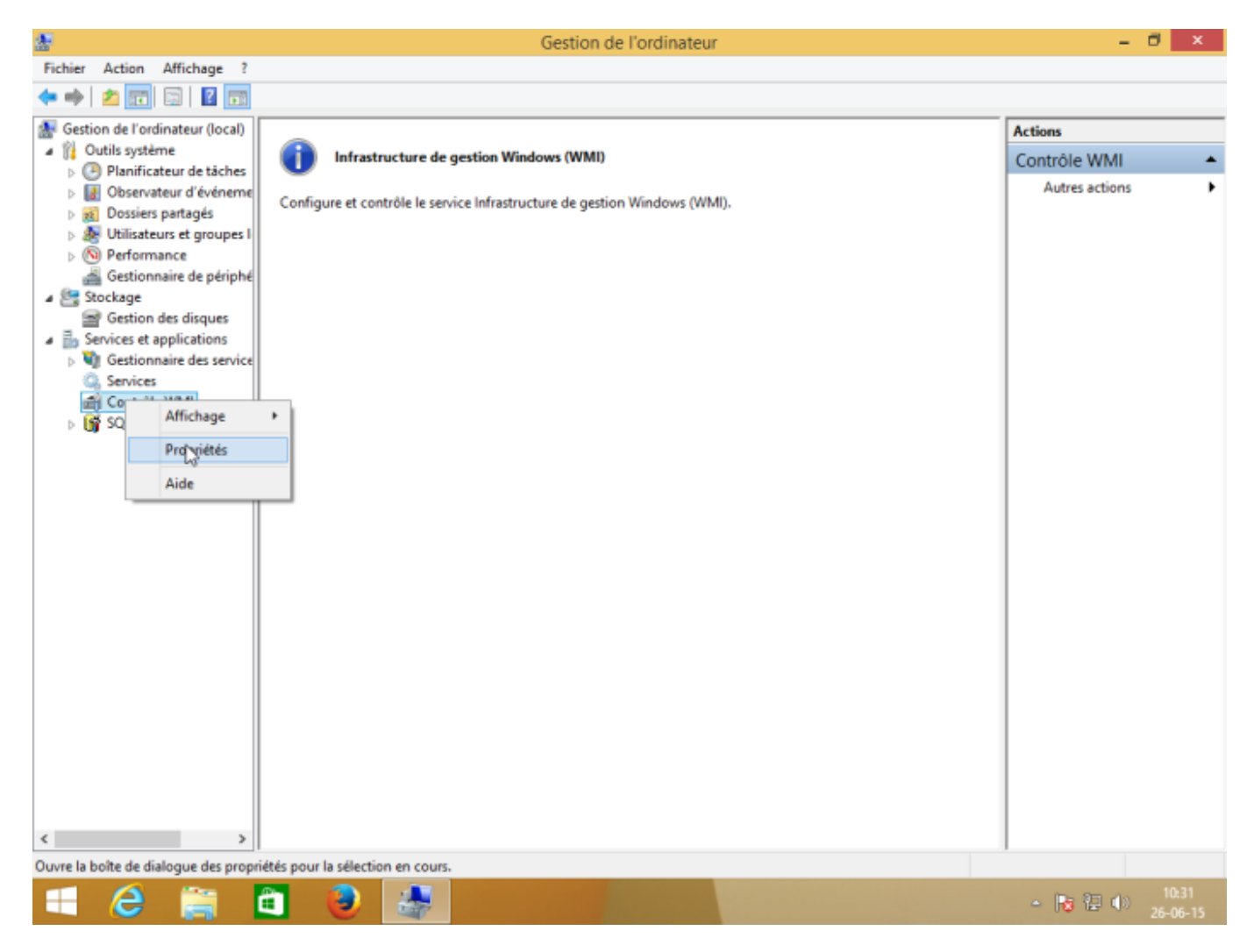

Dans l'onglet « Sécurité » des « Propriétés de : Contrôle WMI », sélectionnez le namespace « Root » et cliquez ensuite sur « Sécurité ».

Si vous souhaitez un réglage plus fin au niveau de la sécurité, les namespaces « Root→CIMV2 » et « Root→SecurityCenter2 » sont ceux utilisés par ESIA.

| <u>₽</u>                                                                                                    | Gestion de l'ordinateur                                                                                                    | - 0                                       | ×   |
|----------------------------------------------------------------------------------------------------|----------------------------------------------------------------------------------------------------|-------------------------------------------|-----|
| Fichier Action Affichage ?                                                                                                    |                                                                                                    |                                           |     |
| 💠 🧼 🖄 📰 📰 📓 🖬                                                                                                    |                                                                                                    |                                           |     |
| <ul> <li>Gestion de l'ordinateur (local)</li> <li>Outils système</li> <li>Planificateur de tâches</li> <li>Observateur d'événeme</li> <li>Dossiers partagés</li> <li>Utilisateurs et groupes I</li> <li>Performance</li> <li>Gestionnaire de périphé</li> <li>Stockage</li> <li>Gestionnaire des service</li> <li>Services et applications</li> <li>Gestionnaire des service</li> <li>Services</li> <li>Contrôle WMI</li> <li>SQL Server Configuratic</li> </ul> | Cereferal Sauvegarder/Restaurer Sécurté Options avancées         Ca navigation dans l'espace de noms vous permet de définir des options de sécurté spécifiques à l'espace de noms.         Image: Control of the served de local de local d | Actions<br>Contrôle WMI<br>Autres actions |     |
| - C 🚞                                                                                                    |                                                                                                    | - 😼 🔁 🕕 10                                | :32 |

| 2025/05/04 22:29                                                                                                    | 3/10                                                                                                    | Activer WMI sur Windows 7, 8 & 10 |
|----------------------------------------------------------------------------------------------------|----------------------------------------------------------------------------------------------------|-----------------------------------|
| Fichier Action Affichage ?                                                                                                    | Gestion de l'ordinateur                                                                                                    | - 0 ×                             |
| ← →   2 📰 🔛 🔢 🖬                                                                                                    |                                                                                                    |                                   |
| Sestion de l'ordinateur (local)                                                                                                    |                                                                                                    | Actions                           |
| Outils système     Planificateur de tâches                                                                                                    | Propriétés de : Contrôle WMI ? ×                                                                                                    | Contrôle WMI 🔺                    |
| Id Observateur d'événeme     Id Dossiers partagés     Id Utilisateurs et groupes I     Id Parfamente                                                                                                    | Co Général Sauvegarder/Restaurer Sécurité Options avancées<br>La navigation dans l'espace de noms vous permet de définir des options de sécurité spécifiques<br>à l'espace de noms.                                                                                                    | Autres actions                    |
| <ul> <li>Performance</li> <li>Gestionnaire de périphé</li> <li>Stockage</li> <li>Services et applications</li> <li>Gestionnaire des service</li> <li>Services</li> <li>Contrôle WMI</li> <li>SQL Server Configuratic</li> </ul> | a l'espèce de noms.<br>B-0 asprét<br>B-0 Cli<br>B-0 Cli<br>B-0 DEFAULT<br>B-0 directory<br>B-0 Interop<br>B-0 Interop<br>B-0 Interop<br>B-0 Microsoft<br>B-0 Microsoft<br>B-0 Microsoft<br>B-0 Risop<br>B-0 Security<br>B-0 Security<br>Commit Microsoft<br>B-0 Security<br>B-0 Security<br>Commit Microsoft<br>Sécurité<br>OK Annuler Appliquer |                                   |
| < >                                                                                                    |                                                                                                    |                                   |
| 📢 🙆 🚞                                                                                                    |                                                                                                    | ▲ 10:38 ▲ 10:38 26-06-15          |

Sélectionnez le compte utilisateur qui sera utilisé pour l'accès distant et cochez les cases « Autoriser » pour «Activer le compte » et « Appel à distance autorisé» qui sont les 2 autorisations nécessaires.

| £                          | Gestion de l'ordinateur                                                      | - ð ×                                                          |
|----------------------------|------------------------------------------------------------------------------|----------------------------------------------------------------|
| Fichier Action Affichage ? |                                                                              |                                                                |
| 🗢 🔿 🙍 📰 📰 🖉 📷              |                                                                              |                                                                |
| Fichier Action Affichage ? | Ce General Sauvegarder/R<br>La navigation dans l'espa<br>à l'espace de noma. | Actions<br>Contrôle WMI Autres actions                         |
| < >>                       |                                                                              |                                                                |
| 📫 😂 🚔                      |                                                                              | <ul> <li>▲ 10:34</li> <li>▲ 10:34</li> <li>26-06-15</li> </ul> |

Assurez-vous que les autorisations ont été appliquées au namespace sélectionné et à ses sous namespaces en cliquant sur « Avancé » pour vérifier la colonne « S'applique à ».

- C 📑

🥑 🛛 🖅

5/10

| *                               |                                                | Gestio                   | on de l'ordinateur                |                                                                            | - 8 ×                                  |
|---------------------------------|------------------------------------------------|--------------------------|-----------------------------------|----------------------------------------------------------------------------|----------------------------------------|
| Fichier Action                  | Affichage ?                                    |                          |                                   |                                                                            |                                        |
| 🗢 🌩 🛛 🖻                         | PL P                                           | aramètres de sécu        | rité avancés pour Root            | ×                                                                          |                                        |
| 🜆 Gestion de l'e                |                                                |                          |                                   |                                                                            | 15                                     |
| a 👔 Outils sys                  |                                                | and descinization of the | to SE                             |                                                                            | rôle WMI 🔺                             |
| Plann<br>B B Obser              | Proprietaire : Administrateurs (winov          | monoministrateurs)       | roamer                            |                                                                            | utres actions                          |
| Dossi                           | Autorisations Audit                            |                          |                                   |                                                                            |                                        |
| b 🔊 Utilisa                     | Pour obtenir des informations suppléments      | ires double cliques su   | r une entrée d'autorisation. Pour | modifier une entrée d'autorisation                                         |                                        |
| Gestic                          | sélectionnez l'entrée et cliquez sur Modifier  | (si disponible).         | r une entree à autorisation. Pour | mouner une entree à autonsation,                                           |                                        |
| 🖌 📇 Stockage                    | Entrées d'autorisations :                      |                          |                                   |                                                                            |                                        |
| Gestic                          | Type Principal                                 | Accès                    | Hérité de                         | S'applique à                                                               | ot ×                                   |
| Services<br>b Struces<br>Gestic | & Auto Utilisateurs authentifiés               | Spéciale                 | Aucun                             | Cet espace de noms et les sou                                              |                                        |
| 🔍 Servic                        | & Auto SERVICE LOCAL                           | Spéciale                 | Aucun                             | Cet espace de noms et les sou                                              |                                        |
| Contr                           | Auto SERVICE RÉSEAU                            | Spéciale                 | Aucun                             | Cet espace de noms et les sou                                              |                                        |
| D Sdr s                         | Auto Administrateurs (uin@um) Ad               | P Speciale               | Aucun                             | Cet espace de non set les sou                                              |                                        |
|                                 | Ajouter Supprimer Moo<br>Désactiver l'héritage | lifier                   |                                   |                                                                            | )<br>ter Supprimer<br>utoriser Refuser |
|                                 |                                                |                          |                                   |                                                                            |                                        |
|                                 |                                                |                          | OK                                | Annuler Appliquer                                                          |                                        |
|                                 |                                                |                          |                                   | Autorisations spéciales                                                    |                                        |
|                                 |                                                |                          |                                   | Pour les autorisations spéciales et les pa<br>avancés, cliquez sur Avancé. | aramètres Avancé                       |
|                                 |                                                |                          |                                   | Informations sur le contrôle d'accès et le                                 | es autorisations                       |
|                                 |                                                |                          |                                   | ОК                                                                         | Annuler Appliquer                      |
| •                               |                                                |                          |                                   |                                                                            |                                        |
|                                 |                                                |                          |                                   |                                                                            | 10.75                                  |

## Permettre l'accès à travers le pare-feu (Si vous utilisez un pare-feu)

Afin d'éviter que le pare feu ne bloque les requêtes WMI, le plus simple est d'exécuter la ligne de commande suivante en tant qu'Administrateur : « netsh firewall set service RemoteAdmin enable » Vous pouvez aussi le faire via la page de configuration du pare-feu windows :

| Applications autorisées – 🗗                                                                                                    |                                                                   |                               |                                      |          |            | × ۵               |
|----------------------------------------------------------------------------------------------------|-------------------------------------------------------------------|-------------------------------|--------------------------------------|----------|------------|-------------------|
| (e) → ↑ Panneau de configuration → Système et sécurité → Pare-feu Windows → Applicatio                                                                                                    | ns autorisées                                                     |                               | v                                    | Ċ        | Rechercher | Q,                |
| ( → ↑ ▲ Panneau de configuration → Système et sécurité → Pare-feu Windows → Application<br>Autoriser les applications à communiquer à travers le Pa<br>Pour ajouter, modifier ou supprimer des applications et des ports autorisé<br>paramètres.          Quels sont les risques si une application est autorisée à communiquer ?         Applications et fonctionnalités autorisées :         Nom         Gestion de carte à puce virtuelle TPM         Gestion des services à distance         Groupement résidentiel         ✓ HP All-in-One Printer Remote         ✓ Infrastructure de gestion Windows (WMI)         Interruption SNMP | ns autorisées<br>are-feu Wi<br>is, cliquez sur<br>® Ma<br>Domaine | Modifie<br>difier le<br>Privé | S<br>er les<br>is paramètr<br>Public | ¢        | Rechercher | Ą                 |
| <ul> <li>✓ Jeux</li> <li>☐ Journaux et alertes de performance</li> <li>✓ JuniperNetworks.JunosPulseVpn</li> <li>□ Lecteur Windows Media</li> <li>✓ Liste de lettures Windows</li> </ul>                                                                                                    | ♥<br>□<br>♥<br>Détails                                            |                               | Supprime                             | <b>v</b> |            |                   |
|                                                                                                    | Autoriser un                                                      | e autre                       | application                          | h        |            |                   |
|                                                                                                    | (                                                                 | DK                            | Annul                                | ler      |            |                   |
| 🛋 ⋵ 🚞 🖻 🙋 🐺 💣 👘                                                                                                    |                                                                   |                               |                                      |          | - 🍺 🔁 🕪    | 15:09<br>26-06-15 |

# Ajouter l'utilisateur dans un groupe qui a les permissions d'accès à distance

Pour pouvoir accéder à WMI à distance, il faut que WMI fasse partie du groupe « Administrateur ».

### Activer les accès DCOM (si nécessaire)

Exécutez l'application « dcomcnfg »

| ð.                                                                                                    | Services d                                                    | e composants                  |                                                       | ×  |
|----------------------------------------------------------------------------------------------------|---------------------------------------------------------------|-------------------------------|-------------------------------------------------------|----|
| 🥺 Fichier 🛛 Actio                                                                                                    | n Afficher Fenêtre 🔀 📴 🖸                                      | ?<br>   <u>1</u>   <u>1</u> : | -                                                     | 8× |
| <ul> <li>Racine de la co</li> <li>Services de</li> <li>Ordinate</li> <li>Observateu</li> <li>Services (loo</li> </ul> | nsole<br>composants<br>eurs<br>r d'événements (Local)<br>cal) | Poste de trava                | Actions<br>Ordinat<br>Actualiser tous le<br>Affichage |    |
|                                                                                                    |                                                               |                               | Proprietes                                            |    |

Dans « **Racine de la console → Service de composant → ordinateurs** », faites un clic droit sur « Poste de travail » puis cliquez sur « Propriétés ».

Rendez-vous dans l'onglet « Sécurité DCOM » et, dans « Autorisations d'exécution et d'activation », cliquez sur le bouton « Modifier les limites ».

| Général                                                                                                    | Options                                                                                                    |                                                                                                    | Propriété                                                                         | s par défaut                                                                     |  |
|----------------------------------------------------------------------------------------------------|----------------------------------------------------------------------------------------------------|----------------------------------------------------------------------------------------------------|-----------------------------------------------------------------------------------|----------------------------------------------------------------------------------|--|
| Protocoles par d                                                                                                    | éfaut                                                                                                    | Sécurité CO                                                                                                    | М                                                                                 | MSDTC                                                                            |  |
| Autorisations d'ac                                                                                                    | cès                                                                                                    |                                                                                                    |                                                                                   |                                                                                  |  |
| Vous pouvez m<br>à des applicatio<br>applications qui                                                                                                    | odifier les personn<br>ns. Vous pouvez<br>déterminent leurs                                                                                                    | nes autorisée<br>également d<br>propres aut                                                                                                   | es par déf<br>léfinir des<br>orisations                                           | aut à accéde<br>limites sur les                                                  |  |
| Attention : la modification des autorisations d'accès peut<br>affecter la capacité des applications à démarrer, se<br>connecter, fonctionner et/ou s'exécuter de manière<br>sécurisée. |                                                                                                    |                                                                                                    |                                                                                   |                                                                                  |  |
|                                                                                                    | Madification                                                                                                    | been en                                                                                                    | M                                                                                 |                                                                                  |  |
| Autorisations d'exe<br>Vous pouvez m<br>exécuter des ap<br>également défir<br>propres autories                                                                                         | écution et d'activa<br>odifier les personr<br>oplications ou à ac<br>ir des limites sur le<br>tions                                                                                                    | ation<br>nes autorisée<br>ctiver des ob<br>es applicatio                                                                                      | es par déf<br>jets. Vou:<br>ns qui déf                                            | aut à<br>s pouvez<br>terminent leur                                              |  |
| Autorisations d'exe<br>Vous pouvez m<br>exécuter des ap<br>également défir<br>propres autorisa<br>Attenti<br>d'activ<br>démain                                                         | écution et d'activa<br>odifier les personn<br>oplications ou à ac<br>ir des limites sur le<br>stions.<br>on : la modification<br>ration peut affecte<br>rer, se connecter,<br>s sécurisée                    | ation<br>nes autorisée<br>ctiver des ob<br>es applicatio<br>n des autoris<br>r la capacité<br>fonctionner                                     | es par déf<br>jets. Vou:<br>ns qui déf<br>ations d'é<br>é des app<br>et/ou s'e    | aut à<br>s pouvez<br>terminent leur<br>exécution et<br>lications à<br>xécuter de |  |
| Autorisations d'exe<br>Vous pouvez m<br>exécuter des ar<br>également défir<br>propres autorisa<br><b>viennes</b><br>Attenti<br>d'activ<br>déman<br>manièr                              | écution et d'activa<br>odifier les personn<br>oplications ou à ac<br>ir des limites sur le<br>ations.<br>on : la modification<br>ration peut affecte<br>rer, se connecter,<br>re sécurisée.<br>Modifier les  | ation<br>nes autorisée<br>ctiver des ob<br>es applicatio<br>n des autoris<br>fonctionner                                                      | es par déf<br>ijets. Vou:<br>ns qui déf<br>sations d'é<br>é des app<br>et/ou s'es | aut à<br>s pouvez<br>terminent leur<br>exécution et<br>lications à<br>xécuter de |  |
| Autorisations d'exe<br>Vous pouvez m<br>exécuter des ap<br>également défir<br>propres autorisa<br>Attenti<br>d'activ<br>déman<br>manièr                                                | écution et d'activa<br>odifier les personn<br>oplications ou à ac<br>nir des limites sur le<br>ations.<br>on : la modification<br>ration peut affecte<br>rer, se connecter,<br>re sécurisée.<br>Modifier les | imites<br>ation<br>nes autorisée<br>ctiver des ob<br>es applicatio<br>n des autoris<br>r la capacité<br>fonctionner<br>limites<br>propriétés. | es par déf<br>ijets. Vou:<br>ns qui déf<br>sations d'é<br>é des app<br>et/ou s'e  | aut à<br>s pouvez<br>terminent leur<br>lications à<br>xécuter de                 |  |

Ajoutez l'utilisateur pour WMI dans la liste et activez les autorisations distantes :

| Autorisation d'exécution e                                                                                                    | et d'activation   | ?       | ×    |  |  |  |  |
|----------------------------------------------------------------------------------------------------|-------------------|---------|------|--|--|--|--|
| Limites de sécurité                                                                                                    |                   |         |      |  |  |  |  |
| Noms de groupes ou d'utilisateurs :                                                                                                    |                   |         |      |  |  |  |  |
| Tout le monde     TOUS LES PACKAGES D'APPLICATION     Administrateurs (win8vm\Administrateurs)     Utilisateurs du journal de performances (win8vm\Utilisateurs du     Utilisateurs du modèle COM distribué (win8vm\Utilisateurs du |                   |         |      |  |  |  |  |
|                                                                                                    | Ajouter Supprimer |         |      |  |  |  |  |
| Autorisations pour Tout le monde                                                                                                    | Autoriser         | Refuser |      |  |  |  |  |
| Exécution locale     Image: Construction locale       Exécution à distance     Image: Construction locale       Activation locale     Image: Construction locale       Activation à distance     Image: Construction locale         |                   |         |      |  |  |  |  |
| Informations sur le contrôle d'accès et les autorisations                                                                                                    |                   |         |      |  |  |  |  |
|                                                                                                    | ОК                | Annule  | er - |  |  |  |  |

**<u>Remarque</u>** : Si cela ne fonctionne pas, essayez toujours l'autre bouton « Modifier limites » et les 2 autres boutons. (« Modifier »).

#### Groupe de performance

Si vous obtenez une sortie inconnue du type avec un message contenant "2 WMI samples%". Il faut ajouter l'utilisateur dans le groupe local "Journal de Performance" s'il n'est pas administrateur de la machine

#### **Renseigner les credentials WMI sur le boitier ESIA Unity**

L'ensemble des manipulations ci-dessus étant faites, il ne reste plus qu'à renseigner les credentials WMI sur le boitier Unity.

Pour cela, rendez vous sur l'interface web du boitier Unity via son adresse IP et entrez les identifiants. (Comment configurer l'IP d'une Unity ?).

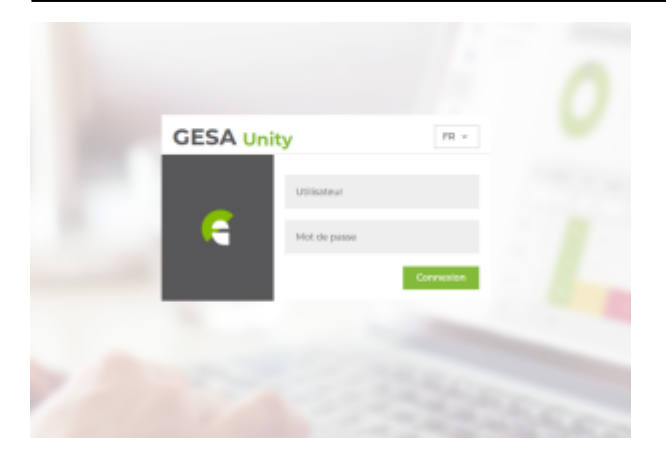

- Le nom d'utilisateur par défaut est : esia
- Mot de passe : gesa

Ensuite, rendez vous dans l'onglet WMI. Vous pouvez alors renseigner l'utilisateur, le mot de passe et le domaine avec lequel requêter en WMI :

| Accueil                                           | WMI                     |           |
|---------------------------------------------------|-------------------------|-----------|
| IPMI                                              | Nom d'utilisateur       | esia      |
| WMI                                               | Mot de passe<br>Domaine | WORKGROUP |
| JINTERFACE (IF-MIB)                               |                         | Valider   |
| <b>Opdates</b>                                    |                         |           |
| Esia SA © copyright 2011 www.esia-<br>network.com |                         |           |
| W3C 1.1 W3C css                                   |                         |           |

From: https://wiki.esia-sa.com/ - **Esia Wiki** 

Permanent link: https://wiki.esia-sa.com/advanced/wmi\_win\_7\_8

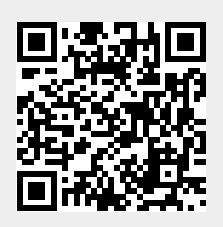

Last update: 2023/02/10 10:58